# San Diego MESACOLLEGE

### **BARC REQUESTS**

Submitting requests as part of the Program Review process

### TODAY'S AGENDA

- Process Overview
- Accessing Request in TaskStream
- Presentation of the new form and rubric
  - Review and discuss example requests (strong & weak examples)
  - Q & A

# **PROCESS OVERVIEW**

- During the Program Review process, the department / service area identifies the need for one-time purchases of supplies, budget requests, or facilities requests
- Within the online Program Review system, the BARC Request is downloaded, completed, and reattached in the correct module.
- The BARC Committee reviews and scores these requests based on the established scoring rubric. Based on the scores, the BARC develops a prioritized list of the requests.
- The prioritized list is forwarded to Planning and Institutional Effectiveness Committee (PIE) for recommendation.
- PIEC recommends the prioritized list to President's Cabinet for review and recommendation to the President for approval.

# POINTS TO CONSIDER

- Prioritized list is not a guarantee for funding. President approval is required.
- Incomplete requests will not be scored.
- At this time, Requests are not rolled over.
- The requestor is responsible for obtaining quotes. The Business Office will assist when possible.
- If a request makes the prioritization list, but the quote or scope of work was incomplete, the request may not be funded

### WHERE TO FIND THE FORM

Administrative Support Services

Business Services

- Administrative Services Assessment & Action Plan >>
- Administrative Services Program Review 2014/15 >>
- Administrative Services Program Review 2015/16 UPDATE >>
- Administrative Services Program Review 2016/17 UPDATE >>

Once in TaskStream,
 Click on your department's
 2016/17 UPDATE:

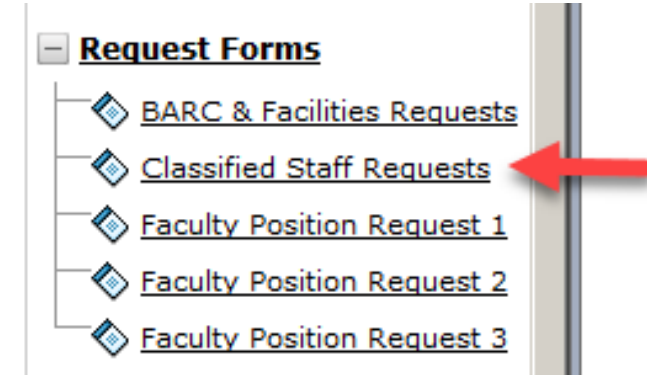

2. On the left-hand side menu bar OR the main screen, click on "BARC & Facilities Requests" 6

## WHERE TO FIND THE FORM

### BARC & Facilities Requests

### Directions

Please locate the "BARC TEMPLATE" form in the attachment section below. Please download this form and read its instructions. You can make the single BARC & Facilities Request form. Once you have completed and saved it, please upload it back into TaskStream. For questions and i training, please contact Taj George x2990.

\*Note: All One Time Requests must have a quote or they will not be scored. Please attach quotes to this section as well.

- 1. To begin, please Check Out this requirement.
- 2. Download and complete the BARC Template form (Excel file).
- 3. Save the form.
- 4. Now, attach the saved form back into Taskstream. To attach files, select the Attachments icon at the bottom left of the screen.
- 5. Select the Upload from Computer button and then select the gray + Add Files button to locate the file on your computer.
- 6. Once the file is located, select the **Open** button.
- 7. Next, select the gray Upload and Close button on the bottom right of that screen.
- 8. Once you see your file uploaded, click the Save & Return button.
- 9. Remember to Check In this requirement when you are finished.

### 3. Then, Click the BARC Template 16-17.xlsx. The rubric is also located here to see what criteria the committee will be using.

File Attachments:

### 1. BARC RUBRIC 16-17.xlsx

4. A window will pop up asking you to save or open the file. You can do either as long as you "Save As" to your own files to upload upon completion.

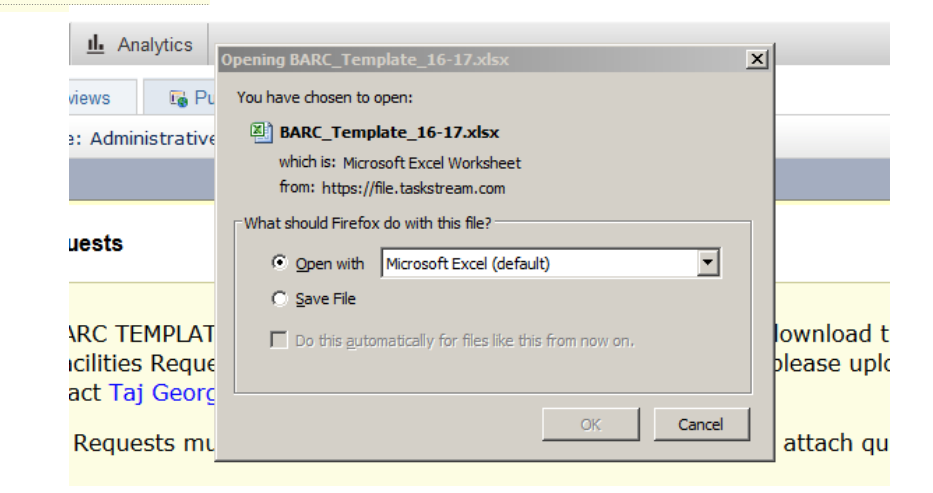

### UPLOADING INTO TASKSTREAM

| Preview                                                           |
|-------------------------------------------------------------------|
| 🛑 Export to Word                                                  |
| Work not<br>Started                                               |
| Help on this Page                                                 |
| request per form, but multiple forms can be submitted. Once Print |

7

5. To reattach into TaskStream, checkout the module...

Cancel

6. Then at the bottom of the screen, hit "Add Attachments"...

|                                                            | Directions                                                      |             |
|------------------------------------------------------------|-----------------------------------------------------------------|-------------|
| To begin, select the type of content you would like to add | Add New Attachment                                              | No files ha |
| Add:                                                       | Select File:  Upload from Computer                              |             |
|                                                            | C Attach a previously uploaded file                             |             |
|                                                            | O An artifact created in Taskstream<br>(Rubric, Web page, etc.) |             |
| 7. And in the next window, choose "Upload from Computer"   |                                                                 |             |

### WHERE TO FIND THE FORMS

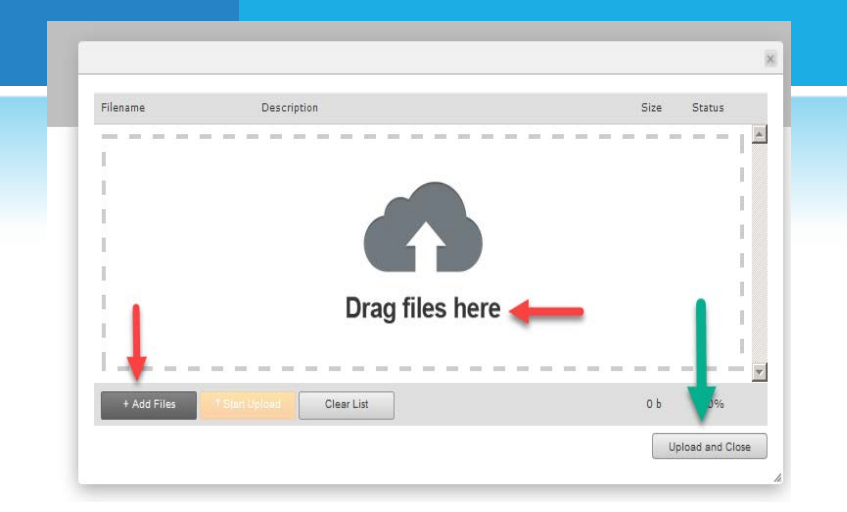

8

8. You can attach in multiple ways. Once you select your file, hit "Start Upload". Once uploaded, hit Upload and Close.

9. From there, you can add a new attachment, edit, delete, or hit save and return. Once you are done, remember to "Check-In" this module.

| Add/Edit Attachments for Classified Staff Requests                                                                                                    |                                   |                                                                 |                   |  |  |
|----------------------------------------------------------------------------------------------------|-----------------------------------|-----------------------------------------------------------------|-------------------|--|--|
| Directions                                                                                                    |                                   |                                                                 |                   |  |  |
|                                                                                                    |                                   | Your file was successfully added and appears on the list below. | 11                |  |  |
| Add New Attachm nt<br>Select File:<br>C Upload from Computer<br>C Attach a previously uploaded file<br>C An artifact created in Taskstream<br>(Rubric, Web page, etc.) | Currently Attached Uploaded Files | File                                                            | View) Edit Delete |  |  |
| Cancel                                                                                                    |                                   |                                                                 | Save and Return   |  |  |

### THE FORMS

- There are three forms this year: One Time request, Facilities Request, Budget Augmentation. Rubrics have been modified.
- Before the examples are discussed, please note Instructional Service areas can find some information from the Productivity Data Report sent from the Office of Institutional Effectiveness.
- If a service area needs assistance with data, please contact the Dean/Manager for that area or the Office of Institutional Effectiveness

### THANK YOU & QUESTIONS

### Classified Hiring Priorities Committee

- Rachelle Agatha
- Tim McGrath
- Leslie Shimazaki
- Susan Topham
- Anthony Reuss
- Thuan Le
- Joseph Toto
- Manny Bautista
- Michael Fitzgerald
- Taj George